# **ONLY FOR NEW ADMISSION**

### SCHOOL BUS TRACKING ACCOUNT CREATION

#### **STEP 1:** Click on below mentioned link to create your tracking account.

## https://forms.gle/m3pGUqAL1stQX6oS7

After clicking on above link, pages mentioned in below images will open on your mobile phone. There you need to enter **parents** details like **Parent** First Name, **Parent** Last Name, 10 digit mob no, email id & Your stop name or Society Name where Bus stop is fixed. Then you need to click on Submit option. After successful submission, your get response page with message "Your response has been recorded."

| New GPS User sign<br>up                                                                                                    | mobile will be your password.<br>Once you submit the details, you will get<br>an email with login details, you can add<br>your Kid and Choose the Bus Route and<br>Vehicle for tracking. | 10 digit Phone number * Your answer                                                                                       |
|----------------------------------------------------------------------------------------------------|----------------------------------------------------------------------------------------------------|----------------------------------------------------------------------------------------------------|
| Dear Parents,<br>Thank you for choosing the TRACK MY<br>WHEELS as our School Bus GPS Tracking<br>Service. Please provide us your basic<br>details to create the Parental Login for<br>tracking the school bus in realtime | trackmywheels.in@gmail.com<br>Switch account<br>Solution Not shared                                                                                                    | E-mail *<br>Your answer                                                                                                   |
| Contact numbers available on<br>site <u>www.trackmywheels.in</u> ww.trackmywh<br>eels.in if any issues.                                                                                                    | * Indicates required question                                                                                                    | Stop Name (Landmark) *                                                                                                    |
| School Bus Android App<br>: <u>https://play.google.com/store/apps/deta<br/>ils?id=in.schoolbusgps.vts</u><br>School Bus iPhone                                                                                            | Parent First Name *<br>Specify Father or Mother's first name only                                                                                                    | Your stop name or Society Name where<br>Bus stop is fixed                                                                 |
| App: https://apps.apple.com/us/app/sch<br>ool-bus-tracking/id1629636924                                                                                                    | Your answer                                                                                                    |                                                                                                    |
| MAKE SURE YOU ARE PROVIDING THE<br>CORRECT and UNIQUE EMAIL & MOBILE.                                                                                                    | Parent Last Name *                                                                                                    | Submit Clear form                                                                                                    |
| Note : Your email will be username and<br>mobile will be your password.<br>Once you submit the details, you will get                                                                                                    | Specify Father or Mother's last name only                                                                                                    | Never submit passwords through Google Forms.<br>This form was created inside of CosmicaGPS. <u>Report</u><br><u>Abuse</u> |
| an email with login details, you can add<br>your Kid and Choose the Bus Route and<br>Vehicle for tracking.                                                                                                    | Your answer                                                                                                    | Google Forms                                                                                                    |

NOTE: Parents having more than 1 child using School Bus facility need to enter above details only single time. Parents can track their multiple children in same account itself. Please don't submit details multiple times.

### STEP 2: Download School Bus tracking app using below link.

#### School Bus ANDROID App:

https://play.google.com/store/apps/details?id=in.schoolbusgps.vts

#### School Bus **iPhone** App:

https://apps.apple.com/us/app/school-bus-tracking/id1629636924

# **STEP 3:** After downloading School bus application, you have to open it & you will find the below screen on your mobile phone.

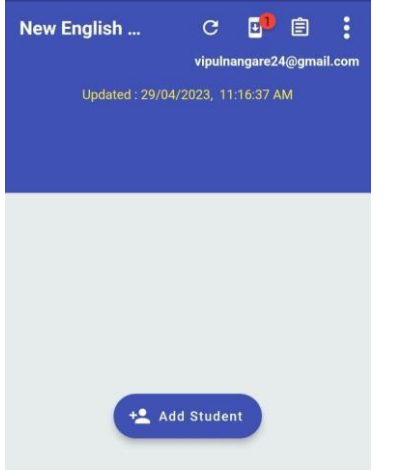

a) Click on "Add Student"

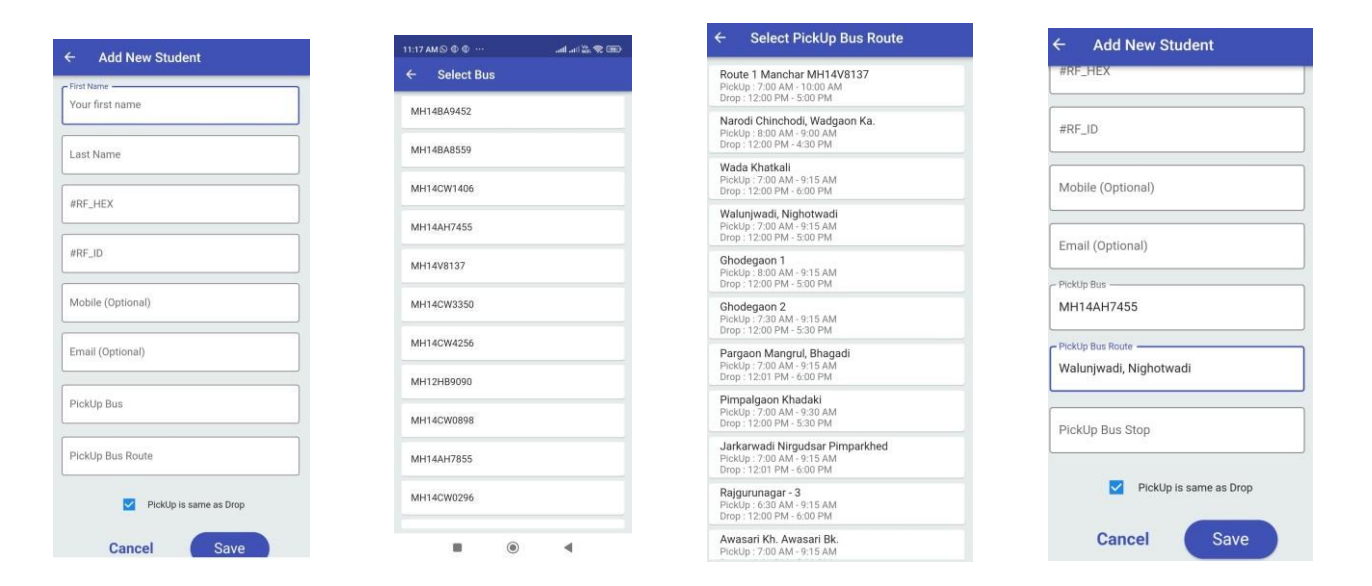

b) Then fill details of your Child. Here you have to enter only selected details like Students First Name, Students last name, select Pickup Bus Number, then Pick Up Route Name & finally select Pick Bus Stop. Then CLICK ON SAVE option.

**NOTE:** If pick up & drop Bus/Stop is different, simply you have to **"UNMARK RIGHT"** symbol placed at bottom of page placed in front of Pickup is same as Drop & then you can select different bus/drop stop. Finally you have to click on **SAVE** option.

After successfully completing all above mentioned steps, you can track School bus in scheduled School bus travelling time periods. You will see below mentioned screen on your mobile screen.

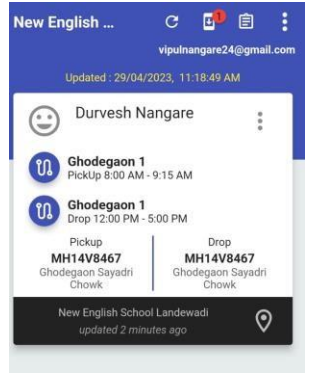

NOTE:

- 1. If you have to change school bus or you have to change stop, you can easily change it by clicking on three dots. In that menu, you have to select "Edit" option. After selecting required bus/stop, just click on SAVE option at the end.
- 2. You can add your multiple students just clicking on Add Student option & follow same steps as above.

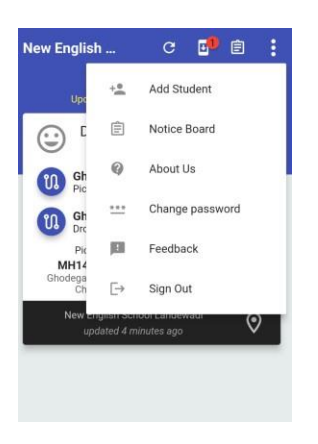

If you face any trouble in any of above step, please take screenshot of that particular page & send on what's app number 9112113344. We will try our best to resolve your query asap. Please avoid calling on above number for smooth operations.